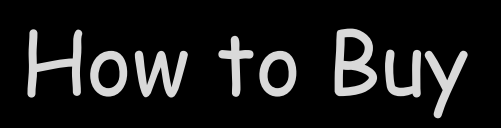

## 7 simple steps

Progressive NFT-Based Lottery

\$

Open your Phantom Wallet. If you do not have a Phantom wallet, you can create one in minutes by visiting https://phantom.app/download.

your Phantom wallet and go \$ to https://mememafia.vip. Click on "Buy Tickets" wherever you see these buttons and the link will take you to the

Open the browser from within

associated PowerBrawl collection hosted on the LaunchMyNFT platform.

Connect your wallet to the site using their Wallet Connect feature.

Select the number of Tickets you want to mint. Remember that tickets vary in price depending on the game. There is a very small mint fee charged by the mining. Click Mint.

You will see the minting process execute one Ticket at a time. Once done, you can open your NFT browser and see your purchased PowerBrawl NFT Tickets.

All minted NFTs can be seen on Magic Eden by clicking on the ME logo here or anywhere you see the logo on our website.

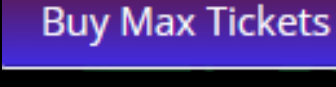

 $\oplus$ 

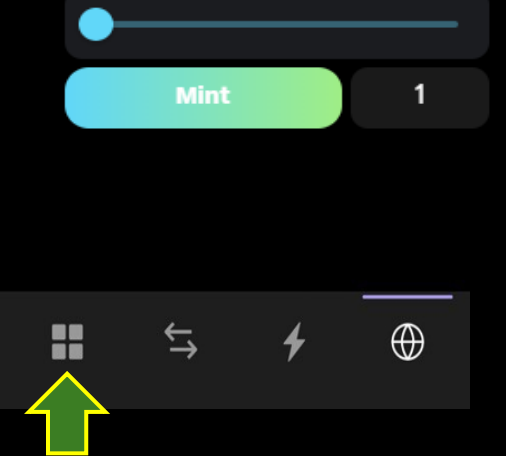

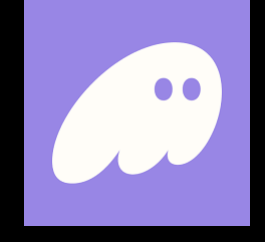

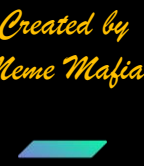

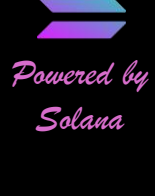

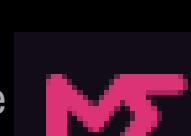